## WALTER SISULU UNIVERSITY

# BOOK A CAR FOR YOUR WORK TRIP FAST AND EASY

# TRAINING MANUAL TRANSPORT MANAGEMENT

PREPARED BY WSU ICT

R&C005

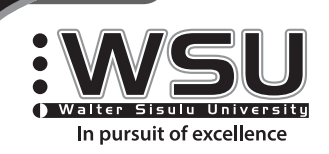

🞯 🖻 f X @WalterSisuluUni

WEDSILL

www.wsu.ac.za

## **ACCESS APPLICATION**

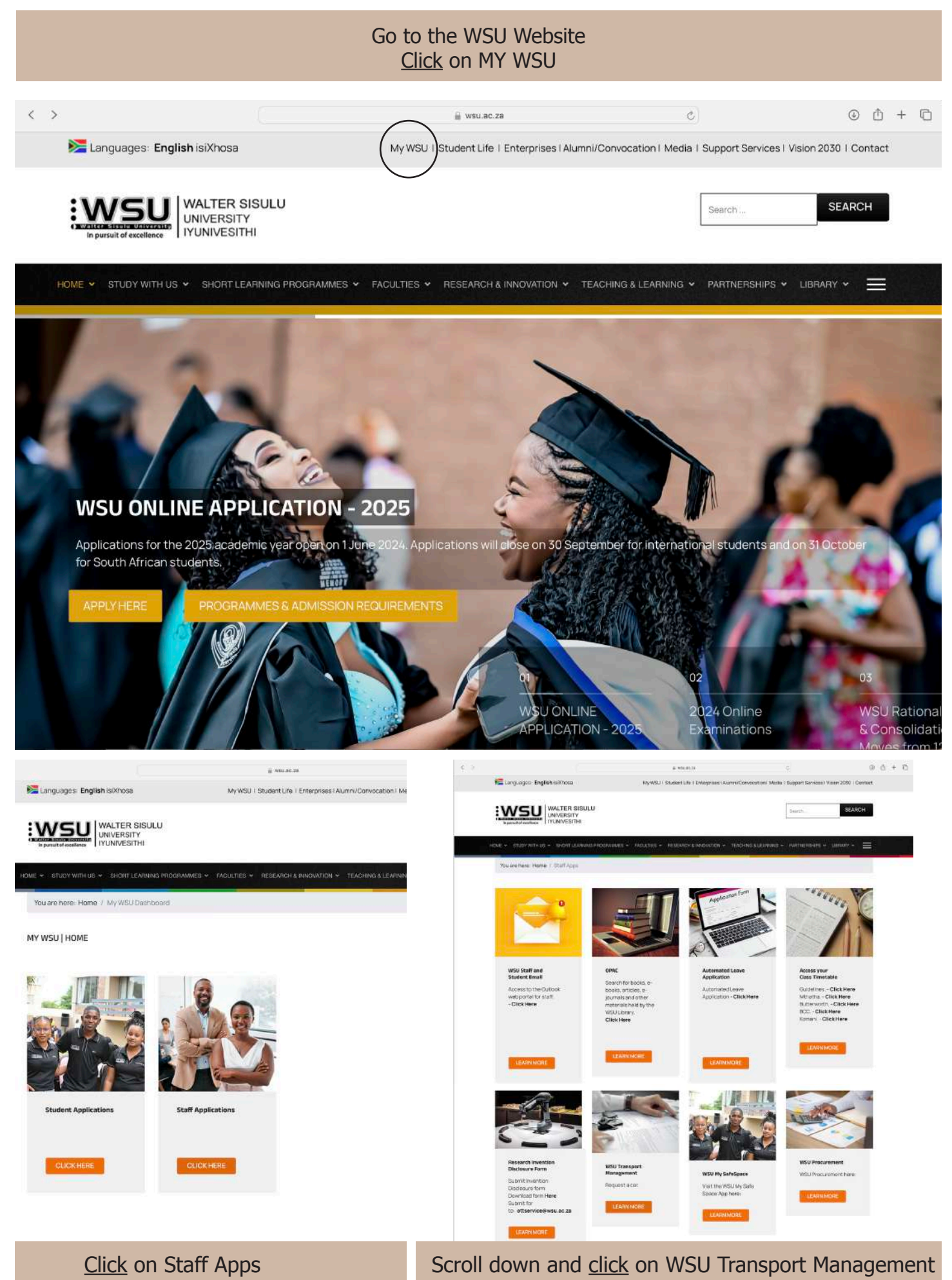

WSU Transport car booking manual

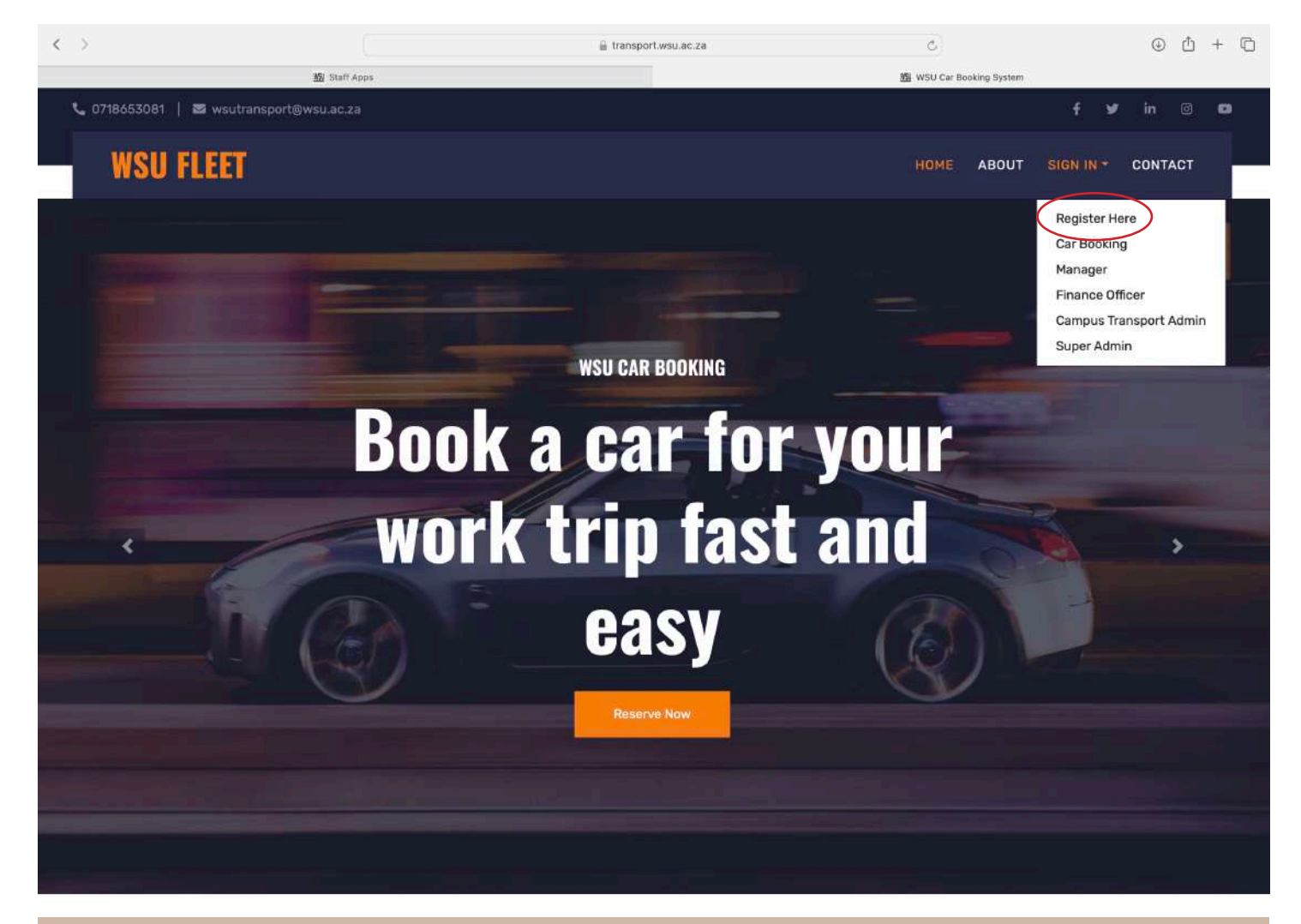

#### <u>Click</u> on SIGN IN, a dropdown menu will appear, then <u>click</u> on register here

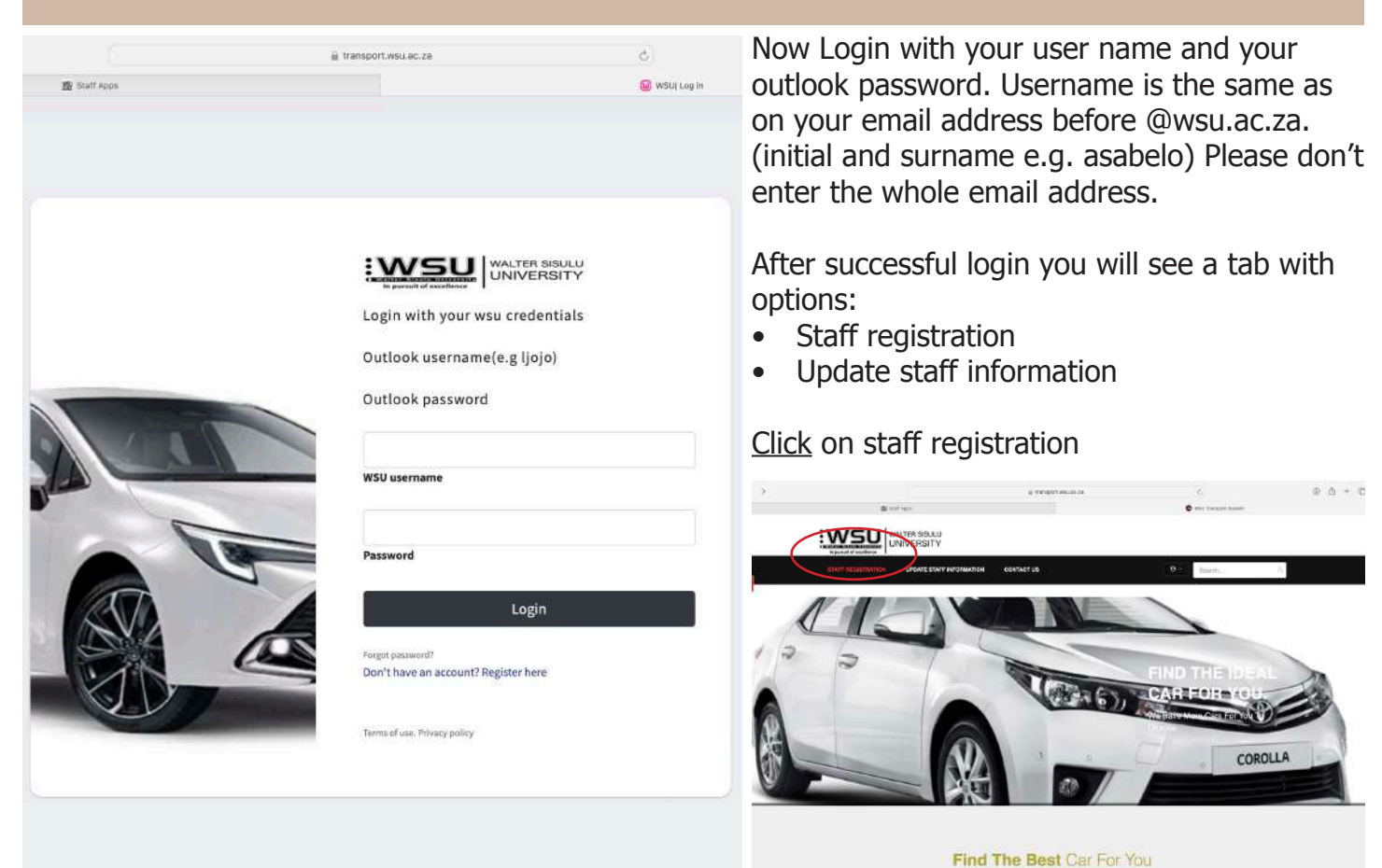

WSU Transport car booking manual

### **STAFF REGISTRATION**

| STAFF REGISTRATION UPDATE STAFF INFORMATION CONTACT US |                                     |   |                  |                                   |  |
|--------------------------------------------------------|-------------------------------------|---|------------------|-----------------------------------|--|
| Driver's Information                                   |                                     |   |                  |                                   |  |
| Staff Number                                           | Your staff number will be displayed |   | First Name       | Your first name will be displayed |  |
| Last Name                                              | Your last name will be displayed    |   | Department       | Your department will be displayed |  |
| Campus                                                 | Select Campus                       | + | Delivery Site    | Select Delivery Site \$           |  |
| Contact                                                |                                     |   | Email            | Your email will be displayed      |  |
| ID Number                                              | Your ID number will be displayed    |   | License Number   |                                   |  |
| Issued Date                                            | 12/08/2024                          |   | Expiry Date      | 12/08/2024                        |  |
| Gender                                                 | Select Gender                       | ¢ | License Category | Select License Category \$        |  |
| Attach License                                         | Choose File no file selected        |   | Attach ID        | Choose File no file selected      |  |
| Attach PDP                                             | Choose File no file selected        |   |                  | Save                              |  |
|                                                        | - Asta Seesen un                    |   |                  |                                   |  |

The registration form will be displayed.

Fill in the form, select your campus and delivery site.

Enter your Drivers License information if you have a Drivers Licence. <u>Click Save</u>.

To update your information click on update information.

Update form will be displayed.

Update, save and click on sign out when you have completed everything.

| STAFF REGIS    | STRATION UPDATE STAFF INFORMATION | CONTACT US            | Search                       |
|----------------|-----------------------------------|-----------------------|------------------------------|
|                | Update                            | e Driver's Informatio | n                            |
| Staff Number   |                                   | First Name            |                              |
| Last Name      |                                   | Campus                |                              |
| Department     |                                   | Delivery Site         |                              |
| Contact        |                                   | Email                 | Email                        |
| ID Number      |                                   | License Number        |                              |
| Issued Date    | 1270872024                        | Expiry Date           | 12/09/2024                   |
| Gender         |                                   | License Category      |                              |
| Attach License | Choose File no file selected      | Attach ID             | Choose File no file selected |
| Attach PDP     | Choose File no file selected      |                       | Save                         |

### **BOOK A CAR**

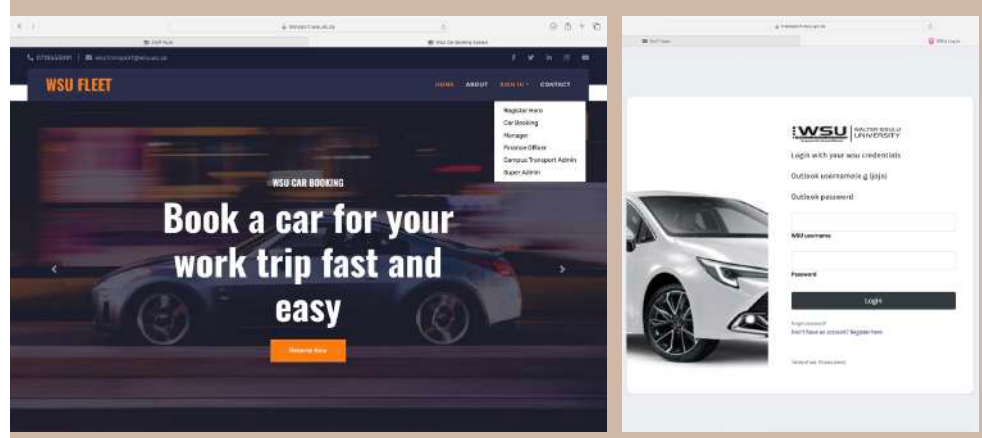

After registration, <u>Logout</u> and you will be directed to the landing page

<u>Click</u> on Sign in. A dropdown will be displayed.

<u>Click</u> on Book a Car and a Login screen will be displayed. <u>Login</u> using your Username and Outlook password

Upon successful Login all the cars available at your campus will be displayed. <u>Select</u> a car.

A booking form will be displayed. Fill in the form and <u>click</u> book.

Choose if you need a driver.

Check the box Agree on terms and conditions.

You will receive an email confirming your booking and your manager will receive and email notifying them of the booking.

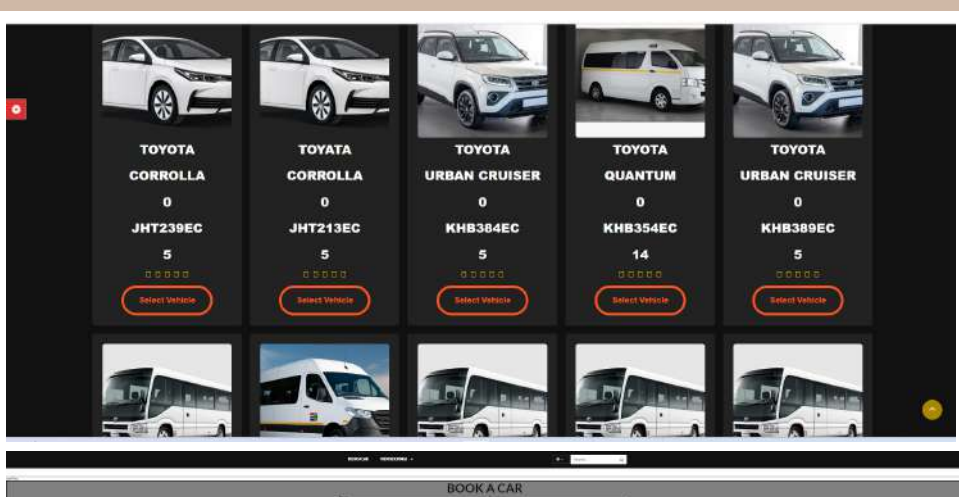

| 101                                                                                                    | BOOK  | ACAR                                                                                                    | <i>163</i> |
|----------------------------------------------------------------------------------------------------|-------|----------------------------------------------------------------------------------------------------|------------|
| -CHARGED MAIL                                                                                                    |       | Determine of the                                                                                                    |            |
| ALCONG.                                                                                                    |       | terms.                                                                                                    |            |
| and beauty free                                                                                                    | ×     | inclusion .                                                                                                    | v.         |
| and the second second se                                                                                                    |       | margaret.                                                                                                    |            |
| (approximate)                                                                                                    | 18    | (1+1+14)                                                                                                    | <b>*</b>   |
| press.                                                                                                    |       | Parme .                                                                                                    |            |
|                                                                                                    | -     | 1.5                                                                                                    |            |
|                                                                                                    |       | -                                                                                                    |            |
| 2005                                                                                                    |       |                                                                                                    |            |
| Name of Street, or other street, or other street, or othe |       |                                                                                                    |            |
| the instants                                                                                                    |       |                                                                                                    |            |
|                                                                                                    |       |                                                                                                    |            |
|                                                                                                    |       |                                                                                                    | 6          |
| - Har Search Darry                                                                                                    |       |                                                                                                    |            |
| Contraction of the local distance of the local distance of the loc |       |                                                                                                    |            |
| Non family                                                                                                    |       |                                                                                                    |            |
| Contraction of the second                                                                                                    |       |                                                                                                    |            |
| Part of the local diversion of the local diversion of the local dive |       |                                                                                                    |            |
| Trans Trans                                                                                                    |       |                                                                                                    |            |
| paresents.                                                                                                    |       |                                                                                                    |            |
|                                                                                                    |       |                                                                                                    |            |
| Manual Concession                                                                                                    |       |                                                                                                    |            |
| and the second second second second second                                                                                                    | 1 1 C | of the local division in which the local division in the local division in the local div |            |
|                                                                                                    |       |                                                                                                    |            |
| 1                                                                                                    |       |                                                                                                    | 19         |
|                                                                                                    |       |                                                                                                    |            |
| in a                                                                                                    |       |                                                                                                    |            |
|                                                                                                    | 1.1   |                                                                                                    |            |
|                                                                                                    | -     | No.                                                                                                    |            |

### **BOOKING A HIRED CAR**

If there are no cars available at your campus, you will be directed to this Login screen. Login using your Username and password. Click on Download Application to download the Car Booking Application Form.

Fill in the form and the <u>click</u> on Submit Booking to submit the application.

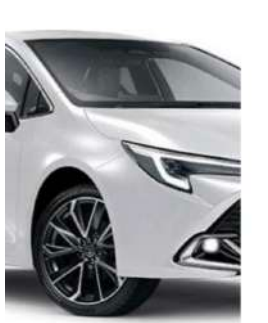

| Login with your wsu credentials      |  |
|--------------------------------------|--|
| Outlook username(e.g ljojo)          |  |
| Outlook password                     |  |
| WSU username                         |  |
| Password                             |  |
| Login                                |  |
| Forget password!                     |  |
| Don't have an account? Register here |  |
| Termodour Brissenstin                |  |

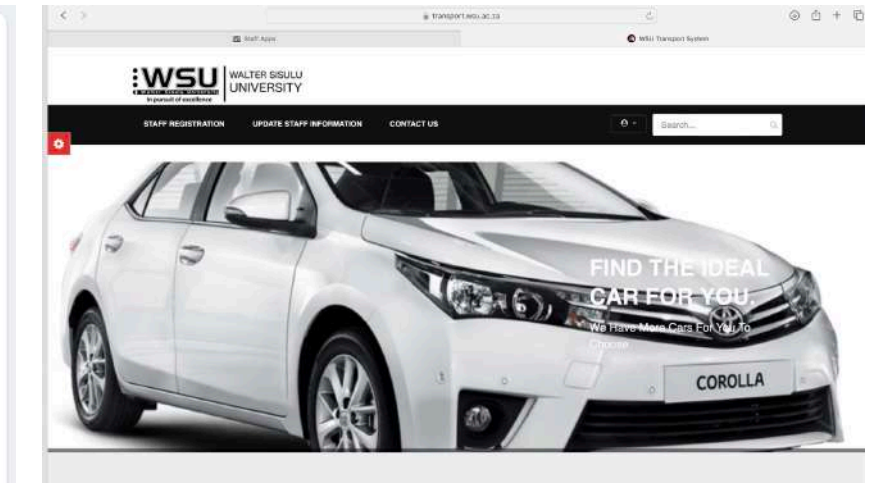

WSU Transport car booking manual

After clicking on Submit Booking, this form will be displayed.

|     | constat versions -                                                                                                    | B+ 3                        | i i i i i i i i i i i i i i i i i i i |
|-----|----------------------------------------------------------------------------------------------------|-----------------------------|---------------------------------------|
| 10K |                                                                                                    |                             |                                       |
|     | BOOK                                                                                                    | ACAR                        |                                       |
|     | NAMPARAMENT NEW                                                                                                    | Sector patr                 |                                       |
|     | hervetee                                                                                                    | Designer                    |                                       |
|     | infernita V                                                                                                    | loss fastain                | × .                                   |
|     | Northing and Annual State                                                                                                    | Next for                    | -                                     |
|     | Nal James                                                                                                    | Domann                      |                                       |
|     |                                                                                                    |                             |                                       |
|     | 1909                                                                                                    | -                           |                                       |
|     | Number                                                                                                    |                             |                                       |
|     | A CONTRACTOR OF A CONTRACTOR OFTA CONTRACTOR OFTA CONTRACTOR OFTA CONTRACTOR O |                             |                                       |
|     |                                                                                                    |                             |                                       |
|     | Transaction for Instance                                                                                                    |                             |                                       |
|     | Contraction of the second                                                                                                    |                             |                                       |
|     | Stationed and press                                                                                                    |                             |                                       |
|     | Selectory                                                                                                    |                             |                                       |
|     |                                                                                                    |                             |                                       |
|     | 204-0-0 (1 0-0) (0 2000)                                                                                                    |                             |                                       |
|     | (whereas)                                                                                                    |                             |                                       |
|     |                                                                                                    | Phone and the second second |                                       |
|     |                                                                                                    |                             |                                       |
|     |                                                                                                    |                             |                                       |
|     | the second street.                                                                                                    |                             |                                       |
|     |                                                                                                    |                             |                                       |
|     | . Dook                                                                                                    | New                         |                                       |

Enter your Department Secretary email address and attach the signed application form. <u>Click</u> Book Now. <u>Logout</u> by clicking the icon next to the Search Box.

> On the drop off place please <u>Login</u> to the application by using this link: <u>https://transport.wsu.ac.za/transport\_management/login.php</u>

<u>Click</u> on Return Car. Enter the KM out (km when you picked up the car), KM in (km when returning the car). Attach all the images, then <u>Logout</u>

|         | DOWNLOAD APPLICATION FORM: SUBMIT BOOKING RETURN CAR | Q Search., Q                |  |
|---------|------------------------------------------------------|-----------------------------|--|
|         |                                                      | SIGN OUT                    |  |
| noneso. | Returned                                             | Hired Car                   |  |
|         | Name                                                 | Department                  |  |
|         | NOMATHAMSANQA PHILISO                                | Operations and ICT          |  |
|         | Staff Number                                         | Campos                      |  |
|         | 40015207                                             | 1                           |  |
|         | Contact                                              | Email                       |  |
|         | 09887666666                                          | nphiliso@wsu.ac.za          |  |
|         | KM-Out                                               | KMIN                        |  |
|         |                                                      |                             |  |
|         | Attach Interior Images                               | Attach Right Side           |  |
|         | Choose File No file chosen                           | Choose File No file chosen  |  |
|         | Attach lights images                                 | Attach Back Image           |  |
|         | Choose Files No file chosen                          | Choose Files No file chosen |  |
|         | Attach Front Image                                   | Attach Left Side            |  |
|         | Choose Files No file chosen                          | Choose File No file chosen  |  |
|         | 12                                                   |                             |  |
|         |                                                      |                             |  |

For enquiries contact your campus transport officer or wirte an email to nphiliso@wsu.ac.za